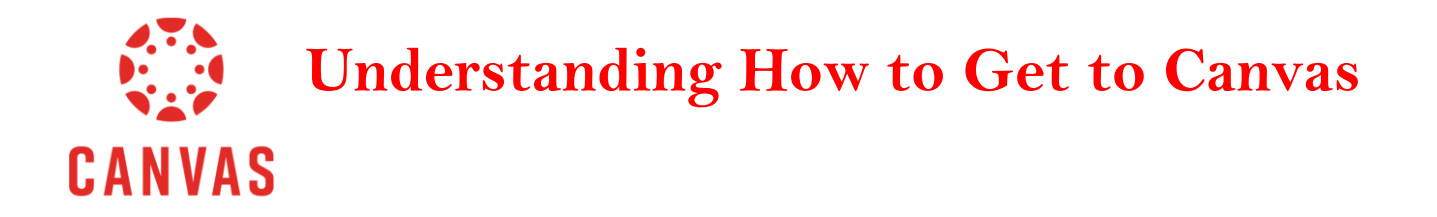

## How to Get to Canvas:

1. Students will sign on to their Single Sign On – SSO.browardschools.com. It will look like this:

| Students / SSO Single Sign on X C Clever | Login × +                       | 63c1cf623dca82caac8ucar | n5rmad=trua8/district_id=51196 | 0a1f47a973a6500000a8radirac | uri=httor%3A         |                 |  |  |
|------------------------------------------|---------------------------------|-------------------------|--------------------------------|-----------------------------|----------------------|-----------------|--|--|
| Anaged bookmarks 👔 Login 🔀 Wonderop      | olis   Wh 🦲 Google Slides - cre | Planbook.com - On       | Ki Kahooti - Login 🌸 Founta    | s & Pinnell 🔤 Home   LEARN  | - Ch »               | Other bookmarks |  |  |
| BROWARD                                  |                                 |                         |                                |                             |                      |                 |  |  |
|                                          |                                 | Log in with Ac          | tive Directory                 |                             |                      |                 |  |  |
|                                          |                                 | Log in wi               | th Clever Badges               |                             |                      |                 |  |  |
| *                                        | District admin log              | j in                    | Sign in help I Recover you     | raccount                    |                      |                 |  |  |
|                                          |                                 |                         |                                |                             |                      |                 |  |  |
|                                          |                                 |                         |                                |                             |                      |                 |  |  |
|                                          |                                 |                         |                                |                             |                      |                 |  |  |
| Powered by Clever                        |                                 |                         |                                |                             |                      |                 |  |  |
| Type here to search                      | 0 🖽 📻 💼                         | e é 🗧                   | 📦 💿 🗖 🖬                        |                             | я <sup>д</sup> ^ Ф о | 10:17 PM        |  |  |

2. Click on Log in with Active Directory.

| 🌍 Students / SSO Single Sign on 🛛 🗙 🔽 Clever   Log in | × +                                                                                                    |       | - ø >              |  |  |  |  |  |  |
|-------------------------------------------------------|----------------------------------------------------------------------------------------------------|-------|--------------------|--|--|--|--|--|--|
| ← → C ☆ 🏦 clever.com/oauth/authorize?channel=c        | ever&client_id=4c63c1cf623dce82caac&confirmed=true&district_id=511960e1f47e973a6500000e&redirect_uri=http: | %3A 🏠 | 🔒 Incognito        |  |  |  |  |  |  |
| 📃 Managed bookmarks 🎁 Login 🔀 Wonderopolis   Wh 📃     | Google Slides - cre 😰 Planbook.com - On 🕅 Kahoot! - Login 🛛 👯 Fountas & Pinnell 🔤 Home   LEARN - Ch        | »     | 📙 📙 Other bookmark |  |  |  |  |  |  |
| Log in with Active Directory                          |                                                                                                    |       |                    |  |  |  |  |  |  |
|                                                       |                                                                                                    |       |                    |  |  |  |  |  |  |
|                                                       | District admin log in Sign in help I Recover your account                                                  |       |                    |  |  |  |  |  |  |

- 3. Type in Username and Password then click Sign-in.
  - Username: Student ten digit 06 number (example: 0601234567)
  - Password: P then their birthday with slashes (example: PMM/DD/YYYY)

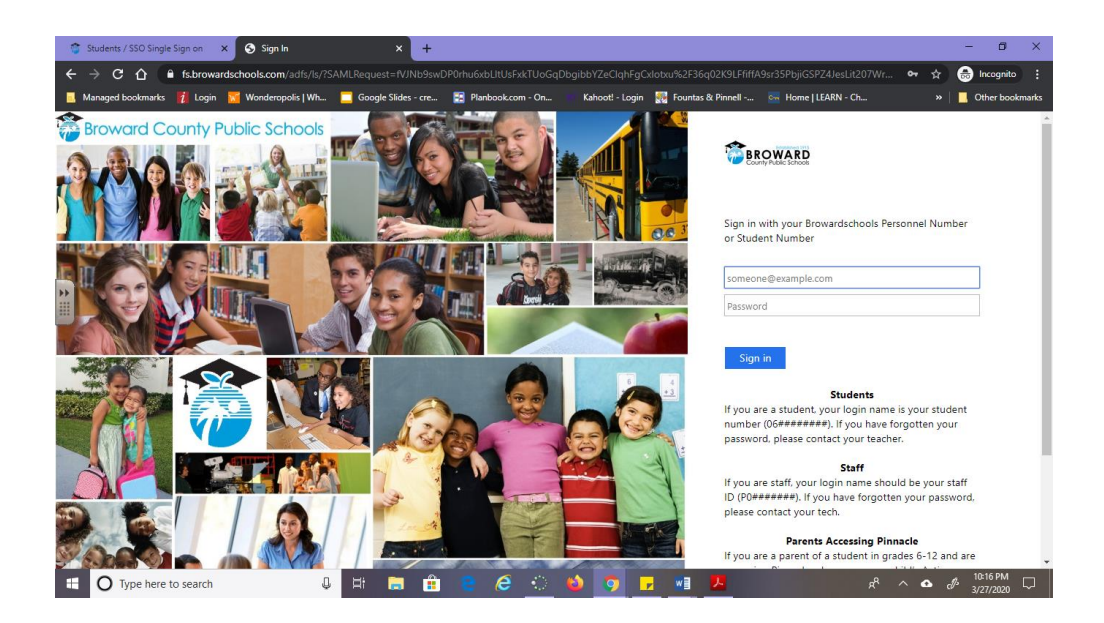

4. The Clever Launchpad will be opened now.

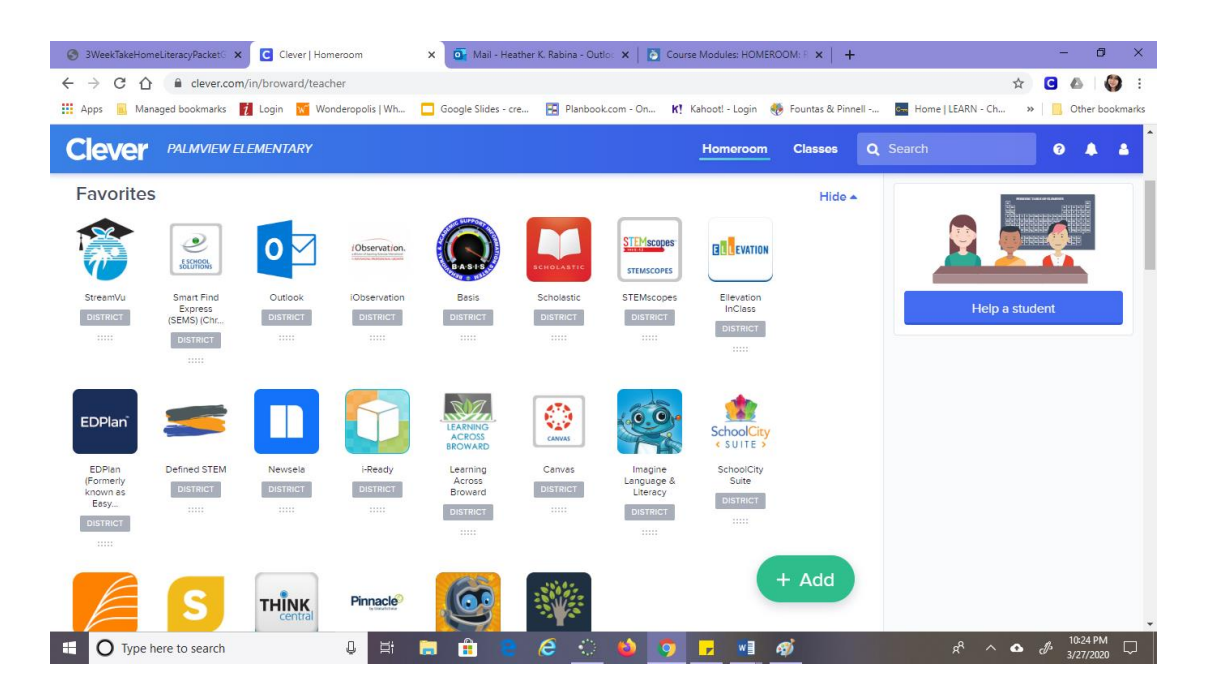

5. Click on the Canvas icon.

| 🕝 3WeekTakeHomeLiteracyPacket 🗙 🖸 Clever   Homeroom |                                                                                                    |                   |                                   | × Mail - Hea                  | ther K. Rabina - Outl  | lo: x   +                |                       |                   |                             | - 0                             | 5 ×         |
|-----------------------------------------------------|----------------------------------------------------------------------------------------------------|-------------------|-----------------------------------|-------------------------------|------------------------|--------------------------|-----------------------|-------------------|-----------------------------|---------------------------------|-------------|
| ← → C ∆                                             | Clever.com                                                                                                    | /in/broward/teach | her                               |                               |                        |                          |                       |                   | 4                           | C 🛆                             | <b>()</b> E |
| 🚻 Apps 🗾 Man                                        | aged bookmarks                                                                                                    | 🚺 Login  🖬 Wor    | nderopolis   Wh                   | Google Slides - cr            | e 🔚 Planbook           |                          | (ahootl - Login 🛛 🍕   | Fountas & Pinnell | Home   LEARN - Ch           | » 📋 Other                       | bookmarks   |
| Clever                                              | PALMVIEW EL                                                                                                    | EMENTARY          |                                   |                               |                        |                          | Homeroom              | Classes Q         | Search                      | 0 🔺                             | <b>A</b>    |
| Favorites                                           |                                                                                                    |                   |                                   |                               |                        |                          |                       | Hide 🔺            | 8 <b>8</b>                  | <del>810</del> 8                |             |
| 1                                                   | 2<br>555/1991s                                                                                                    | 0                 | (Observation.                     | (RASIS)                       | SCHOLASTIC             | STEMscopes<br>STEMSCOPES | ELEEVATION            |                   |                             |                                 |             |
| StreamVu                                            | Smart Find<br>Express                                                                                                    | Outlook           | Observation                       | Basis                         | Scholastic             | STEMscopes               | Ellevation            |                   | Help a si                   | udent                           |             |
| DISTRICT                                            | (SEMS) (Chr<br>DISTRICT                                                                                                    | DISTRICT          | DISTRICT                          | DISTRICT                      | DISTRICT               | DISTRICT                 | DISTRICT              |                   |                             |                                 |             |
|                                                     |                                                                                                    |                   |                                   |                               |                        |                          |                       |                   |                             |                                 |             |
| EDPlan                                              | 5                                                                                                    |                   |                                   | LEARNING<br>ACROSS<br>BROWARD | CANVAS                 | 0.0                      | SchoolCity<br>SUITE > |                   |                             |                                 |             |
| EDPlan<br>(Formerly                                 | Defined STEM                                                                                                    | Newsela           | i-Ready                           | Learning<br>Across            | Canvas                 | Imagine<br>Language &    | SchoolCity<br>Suite   |                   |                             |                                 |             |
| Easy                                                |                                                                                                    |                   |                                   | DISTRICT                      |                        | DISTRICT                 | DISTRICT              |                   |                             |                                 |             |
| https://clever.com/in/re                            | control control contro | THINK,            | Pinnacle<br>hools.instructure.com | %2Flogin%2Fsaml&lir           | with type=external&lin | 1k_source=admin_cre      | ated&hash=6de6f60     | + Add             | c0e3e475dbd9d627c5a142f4dc7 | 280c0a5fad9                     |             |
| 🔲 🛛 Type h                                          | ere to search                                                                                                    |                   | 0 #                               | 🗎 🔒 🧧                         | 6 📀                    | 6                        | <b>F</b>              |                   | я <sup>я</sup> ^ <b>Ф</b>   | d <sup>11:03</sup> P<br>3/27/20 | M<br>20 🐴   |

6. Click on the HOMEROOM: Your child's teacher's name - Semester 2 box.

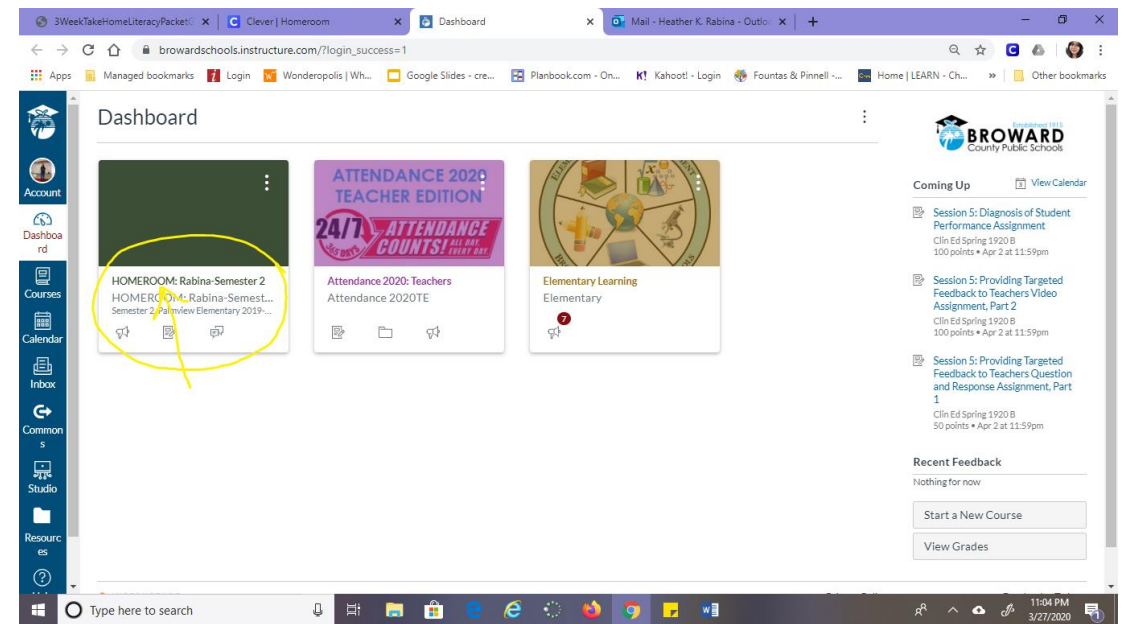

7. You are officially in your online learning Canvas course.

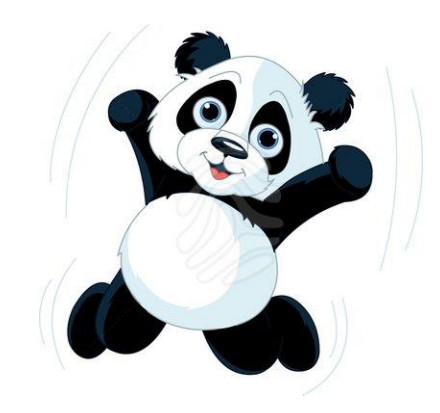